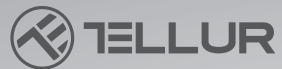

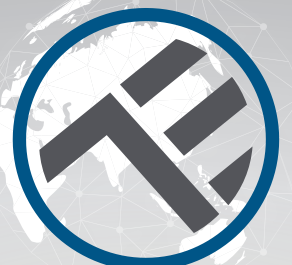

## Smart WiFi Vodní ventil TLL331501

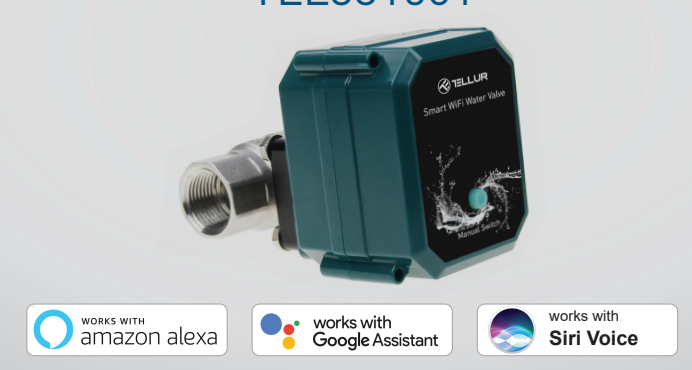

Návod k instalaci a návod k obsluze

## INTO YOUR FUTURE

#### Děkujeme, že jste si vybrali produkty Tellur!

Abyste zajistili optimální výkon a bezpečnost, přečtěte si prosím před použitím výrobku pozorně tuto uživatelskou příručku.

Uschovejte tuto uživatelskou příručku pro budoucí použití.

## 1. VŠEOBECNÉ BEZPEČNOSTNÍ INFORMACE:

#### 1.1 UPOZORNĚNÍ

- Doporučujeme, aby instalaci provedl kvalifikovaný personál.
- Před instalací nebo údržbou výrobku se ujistěte, že jste vypněte přívod vody a napájení!
- Ujistěte se, že máte připravené potřebné nástroje vhodné pro montáž, demontáž.
- Velikost ventilu je standardní DN20 (3/4") se závitem BSP. Zkontrolujte, zda nemáte jiný standard a v případě potřeby připravte adaptéry (nejsou součástí dodávky)
- Ujistěte se, že je před montážní polohou ve směru toku vody alespoň jeden regulační ventil.
- Respektujte technické specifikace výrobku a nepoužívejte jej mimo deklarované provozní parametry.

#### 1.2 POZOR

- Abyste předešli poškození nebo otěru kabeláže, nevystavujte drát hranám kovových nebo jiných ostrých předmětů.
- Neinstalujte výrobek do instalace, která překračuje limit maximálního tlaku, 10 barů.
- Nepoužívejte výrobek, pokud je jakýmkoli způsobem, tvarem nebo formou poškozen.
- Nepokoušejte se tento produkt opravovat, rozebírat nebo upravovat.
- Neumisťujte výrobek do blízkosti zdrojů tepla nebo na přímé sluneční světlo.

### 1.3 POZNÁMKA

• Smart Valve je napájen DC 5V 2A USB kabelem. V případě výpadku napájení, pokud je ventil v otevřené poloze, se automaticky uzavře, aby se zabránilo jakémukoli úniku.

 V případě odpojení zdroje napájení pomocí alternativního zdroje napájení s výstupem USB, jako je přenosná baterie, počítač nebo generátor, lze ventil ovládat lokálně fyzickým tlačítkem.

#### 1.4 DŮLEŽITÉ POZNÁMKY O WIFI CHYTRÉM OVLÁDÁNÍ POMOCÍ TELLUR SMART APP

• Ujistěte se, že máte aktivní 2,4 GHz Wi-Fi internetovou síť a že máte přístup k heslu Wi-Fi.

• Toto zařízení je kompatibilní pouze se sítěmi Wi-Fi 2,4 GHz. 5GHz Wi-Fi není podporováno. Pokud nemáte k dispozici 2,4GHz Wi-Fi síť, zkontrolujte nastavení routeru, kontaktujte specializovaného technika nebo poskytovatele internetu pro podporu.

- Aplikace nepodporuje sítě Wi-Fi 6 se standardem 802.11ax. Nastavte 2,4 GHz Wi-Fi síť na 802.11b/g/n.
- Pro dálkové ovládání produktu přes Wi-Fi není nutná žádná speciální brána.
- Hesla Wi-Fi by neměla obsahovat speciální znaky jako ~!@#\$%^&\*().
- Ujistěte se, že váš Wi-Fi internet je stabilní a signál je v místě instalace dostatečně silný.

## 2. PŘEHLED PRODUKTU

#### 2.1 DIAGRAM VÝROBKU

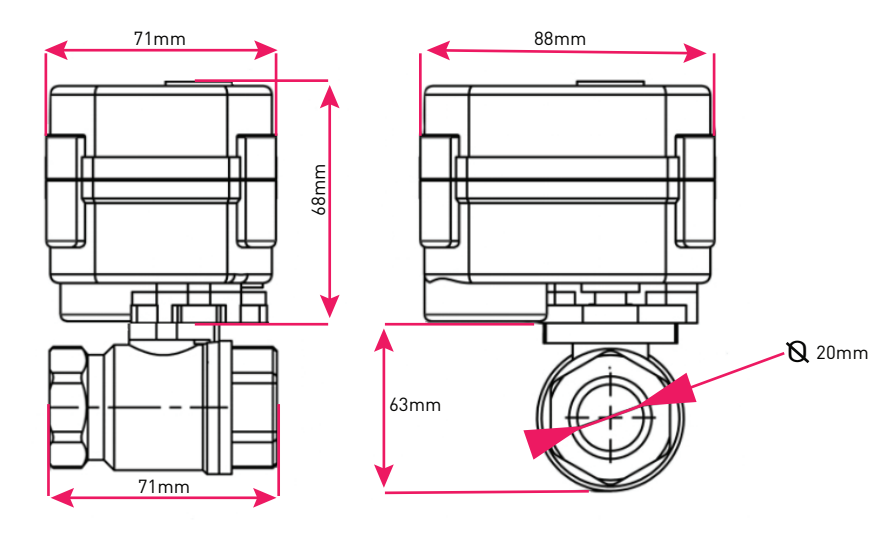

#### 2.2 HLAVNÍ FUNKCE

- Bezpečná, pevná a spolehlivá konstrukce vyrobená z nerezové oceli pro potrubní spojku a ventil, vodotěsnost IP67.
- Víceúčelové použití, domovní, skleníkové, zahradní, protipožární systémy
- Dálkové ovládání přes internet pomocí Tellur Smart APP
- Hlasové ovládání prostřednictvím klávesových zkratek Alexa, Google, Siri
- Přesné nastavení požadovaného průtoku vody
- Plánování a automatizace doby používání
- Fyzický spínač pro ruční úplné otevření nebo úplné uzavření ventilu.
- Ochrana proti výpadku napájení. V případě výpadku napájení ventil automaticky uzavře průtok vody.

• USB 5V napájecí konektor s 1,5 metru dlouhým kabelem. V případě nouze dokáže spolupracovat s přenosnými powerbankami nebo jinými zařízeními, která mají USB výstup.

#### 2.3 V BALENÍ

- Chytrý Wi-Fi vodní ventil
- USB napájecí kabel
- Instalační příručka a provozní pokyny

#### 2.4 POZNÁMKA

Úplné technické specifikace naleznete v kapitole 9

## **3.** INSTALACE PRODUKTU

#### 3.1 VAROVÁNÍ 🔬

Před instalací nebo údržbou výrobku se ujistěte, že jste vypněte přívod vody a napájení! 3.2 PŘÍPRAVY A KONTROLY PŘED INSTALACÍ

- Doporučujeme, aby instalaci provedl kvalifikovaný personál.
- Ujistěte se, že máte připravené potřebné nástroje vhodné pro montáž, demontáž.
- Velikost ventilu je standardní DN20 (3/4") se závitem BSP. Zkontrolujte, zda nemáte jiný standard a v případě potřeby připravte adaptéry (nejsou součástí dodávky)

#### 3.3 INSTALACE/MONTÁŽ

- Namontujte ventil na požadované potrubí a ujistěte se, že spoje jsou bezpečné a že nedochází k úniku vody.
- Napájejte ventil do zásuvky s portem USB
- Zkontrolujte, zda ruční tlačítko správně otevírá a zavírá ventil.

#### 3.4 POZNÁMKY

Řešení problémů naleznete v kapitole 8

#### **4.** PÁROVÁNÍ ZAŘÍZENÍ S App TELLUR SMART 4.1 VAROVÁNÍ

• Toto zařízení podporuje pouze směrovač frekvenčního pásma 2,4 GHz, nepodporuje směrovač frekvenčního pásma 5 GHz.

• Před zahájením párování se ujistěte, že je váš telefon připojen k bezdrátové síti 2,4 GHz a že máte přístup k heslu Wi-Fi.

• Aplikace nepodporuje sítě Wi-Fi 6 se standardem 802.11ax. Nastavte 2,4 GHz Wi-Fi síť na 802.11b/g/n

• Hesla Wi-Fi by neměla obsahovat speciální znaky jako ~!@#\$%^&\*().

• Ujistěte se, že signál Wi-Fi je dostatečně silný v oblasti, kde bude zařízení instalováno.

#### 4.2 STÁHNĚTE A NAINSTALUJTE APLIKACI TELLUR SMART

K dispozici pro zařízení se systémem iOS nebo Android.

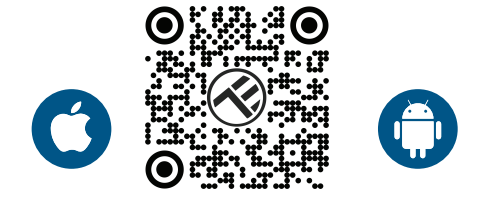

#### 4.3 VYTVOŘIT ÚČET

Po stažení vás aplikace požádá o vytvoření účtu (pokud jej ještě nemáte). Zadejte svůj e-mail, vyberte zemi, ve které žijete, a vytvořte si heslo pro svůj účet Tellur Smart.

| 1:50 PM A 😨 🕸 🐮 🖉 40% | 1:50 PM 🖬 🔹 | ◎ ◎ 木 🍷 🛋 🖬 40% |
|-----------------------|-------------|-----------------|
|                       | Register    |                 |
|                       | Romania     |                 |
|                       | Email       |                 |
|                       | Conti       | nue             |
|                       |             |                 |
|                       |             |                 |
|                       |             |                 |
| Log in                |             |                 |
| Register              |             |                 |
|                       |             |                 |
| 4 0 🗆                 | ⊲ 0         |                 |

#### 4.4 PRODUCT PAIRING

• Otevřete aplikaci Tellur Smart a klikněte na "Přidat zařízení/Add device" nebo "+" a poté vyberte "Průmysl a zemědělství/Industry & Agriculture" -> "Ovladač vodního ventilu (Wi-Fi)".

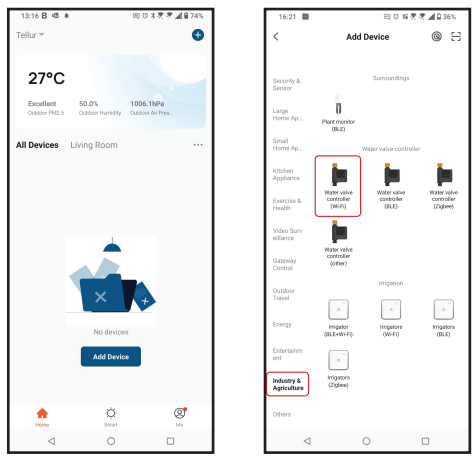

- Zapněte ventil a počkejte, dokud LED Wi-Fi nezačne rychle blikat.
- Pokud LED nebliká, dlouze stiskněte tlačítko ručního spínače po dobu asi 5 sekund.
- Vyberte síť Wi-Fi, zadejte heslo Wi-Fi a klikněte na "Další/Next".
- Ujistěte se, že LED v rozhraní aplikace rychle bliká.
- Počkejte na automatické přidání zařízení. Po dokončení klepněte na "Hotovo/Done" a zařízení se objeví ve vašem seznamu

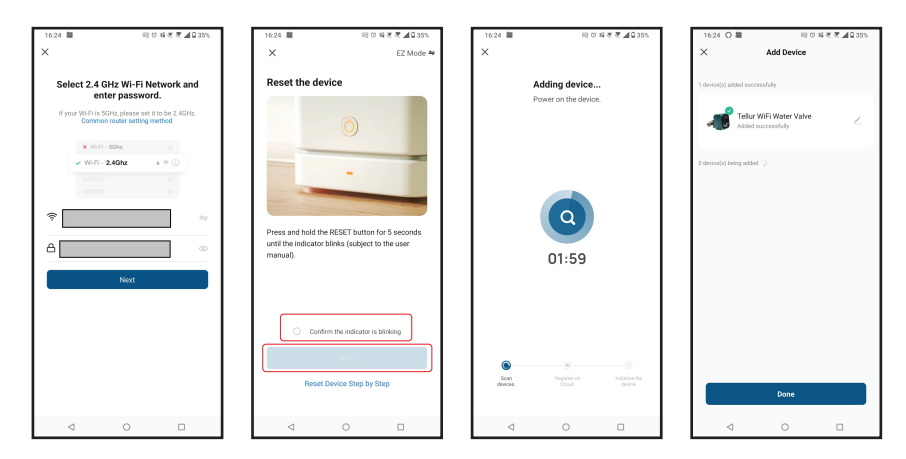

**4.5 POZNÁMKA** Řešení problémů naleznete v kapitole 8

#### **5. VLASTNOSTI TELLUR SMART APP**

#### Hlavní rozhraní/Main interface

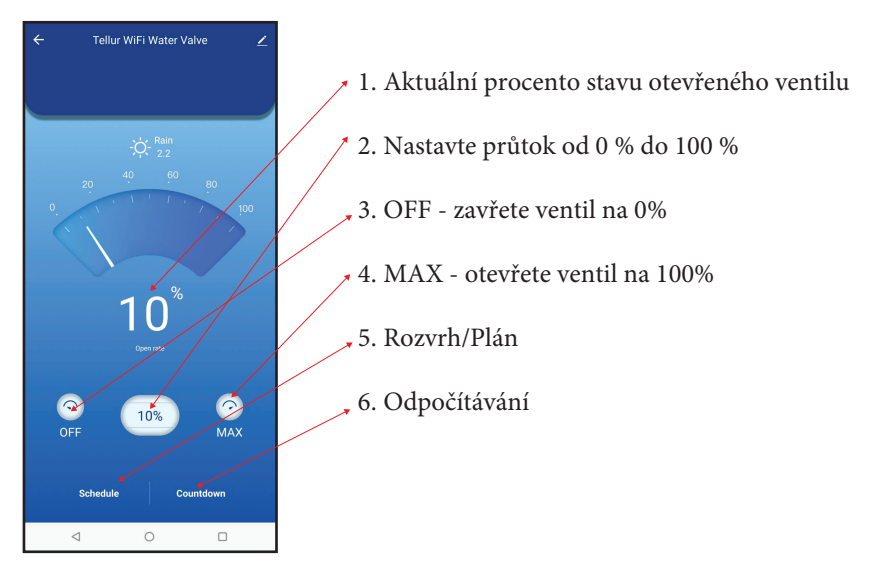

| 16:40 低麗     | 티 다 위 문 문 🖉 🔒 33% |             |
|--------------|-------------------|-------------|
| <            | Add Schedule      | Save        |
|              | 15 39             |             |
|              | 16 40             |             |
|              | 17 41             |             |
| Repeat       |                   | Only Once > |
| Nickname     |                   |             |
| Notification |                   |             |
| Threshold    |                   | 0% >        |
|              |                   |             |
|              |                   |             |
|              |                   |             |
|              |                   |             |
|              |                   |             |

• Rozvrh/Plán – Můžete si nastavit, jak často, jak dlouho a při jakém průtoku má zůstat ventil otevřený.

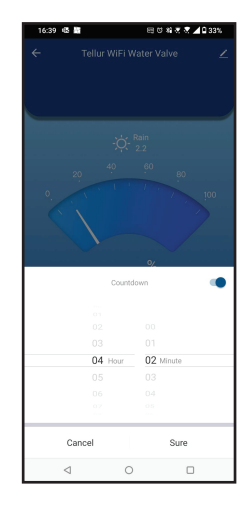

• **Odpočítávání** – můžete si nastavit přesnou dobu, po kterou ventil zůstane otevřený. • **Smart** – Vytvářejte různé automatizace a scénáře pomocí změn počasí, chování jiných zařízení nebo plánů a rozvrhů.

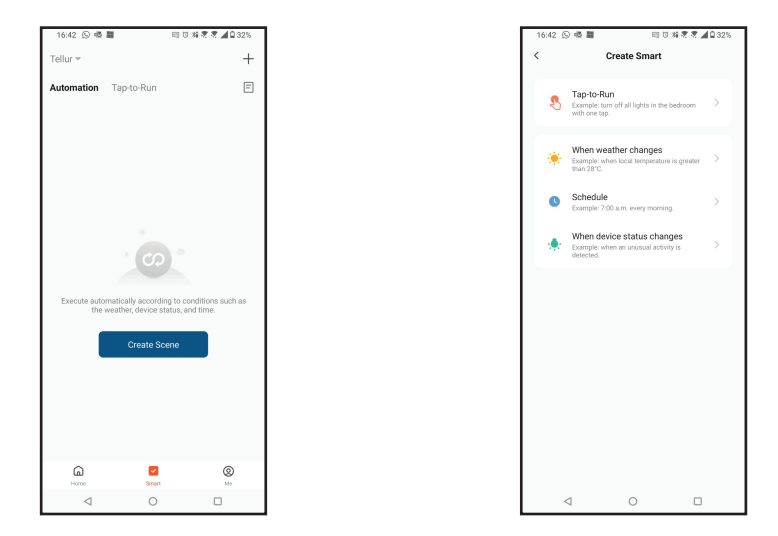

• Nastavení – Zařízení můžete sdílet s ostatními, kontrolovat aktualizace firmwaru, přejmenovávat, odebírat zařízení, dostávat upozornění, pokud se zařízení přepne do režimu offline.

| 16:39 感 龖                                                  | 🖽 छ 🖏 🕷 🥷 🗖 🗋 33% |  |
|------------------------------------------------------------|-------------------|--|
| <                                                          |                   |  |
| angen Tellur WiFi Wate                                     | r Valve ∠>        |  |
| Device Info                                                | >                 |  |
| Tap-to-Run and Automation                                  |                   |  |
| Supported Third-party Control                              |                   |  |
| 0 •:                                                       |                   |  |
| Alexa Google<br>Assistant                                  |                   |  |
| Device Offline Notification                                |                   |  |
| Offline Notification                                       |                   |  |
| Others                                                     |                   |  |
| Share devices                                              | >                 |  |
| FAQ & Feedback                                             | >                 |  |
| Add to Home Screen                                         | >                 |  |
| Check The Network                                          | Check Now 🗦       |  |
| Check for Firmware Update Firmware is the latest ve $\geq$ |                   |  |
| Remove Device                                              |                   |  |
| ⊲ 0                                                        |                   |  |

#### 6. Integrace Amazon Alexa

1. Přejděte do nabídky Home/Domů v aplikaci Alexa.

2. Vyberte "Skills" / "Skills & Games".

3. Do vyhledávacího pole zadejte Tellur Smart.

4. Vyberte Tellur Smart a kliknutím na "Povolit/Enable" aktivujte Tellur Smart.

5. Zadejte svůj účet Tellur Smart a heslo. Nyní jste dokončili integraci s Alexou.

Aplikace Tellur Smart je nyní vybavena Alexou a můžete hlasově ovládat zařízení přidaná v Tellur Smart.

Pamatujte – pokud svá chytrá zařízení přejmenujete, použijte jednoduchý název, který Alexa rozpozná.

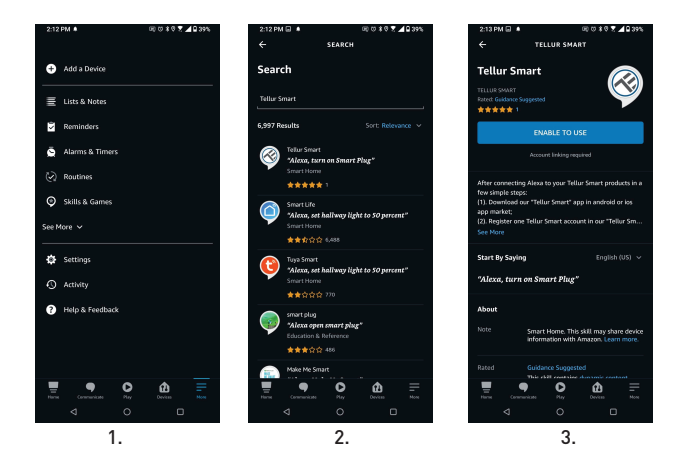

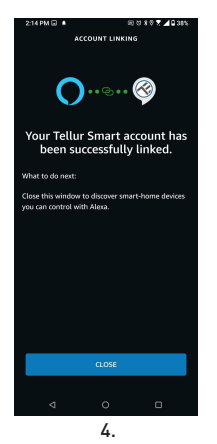

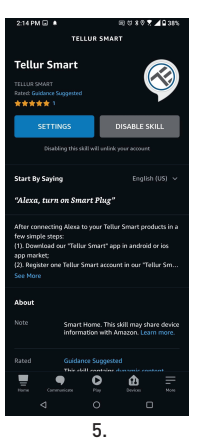

Chcete-li ovládat svá chytrá zařízení prostřednictvím Alexa, používejte jednoduché a stručné hlasové příkazy. Zde je příklad osvětlení ložnice: "Alexo, vypněte světlo v ložnici"- "Alexa, turn off bedroom light" "Alexo, rozsviť světlo v ložnici" - "Alexa, turn on bedroom light" "Alexo, tlumené světlo v ložnici"- "Alexa, dim bedroom light" "Alexo, nastav světlo v ložnici na červenou" - "Alexa, set bedroom light to red"

### 7. Integrace Google Home

Před použitím zařízení Google Home k ovládání zařízení se ujistěte, že splňujete následující podmínky:

- Máte zařízení Google Home nebo zařízení Android s Asistentem Google.
- •Máte nejnovější verzi aplikace Google Home.
- Máte nejnovější verzi aplikace Google (pouze pro Android).
- Jazyk displeje zařízení je nastaven na Angličtinu US.
- •Máte aplikaci Tellur Smart a související účet.

Přidání zařízení v aplikaci Tellur Smart (viz pokyny k aplikaci) – tuto část můžete přeskočit, pokud jste do svého účtu Tellur Smart již nějaká zařízení přidali.

Ujistěte se, že názvy vašich zařízení jsou snadno rozpoznatelné.

#### Propojit účet v Home Control

1. Přejděte na domovskou stránku Google a klepněte na "+".

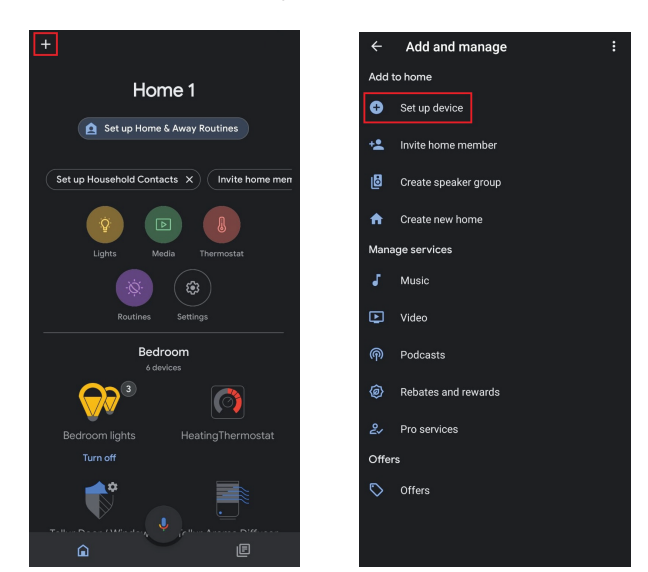

2. Stiskněte tlačítko "Přidat nový/Add new", do vyhledávacího pole zadejte Tellur Smart a vyberte aplikaci ze seznamu. Dále vyberte region svého účtu Tellur Smart, zadejte svůj účet Tellur Smart a heslo a klepněte na "Propojit nyní/Link now". Po přiřazení místností zařízením budou vaše zařízení uvedena na stránce Ovládání domácnosti.

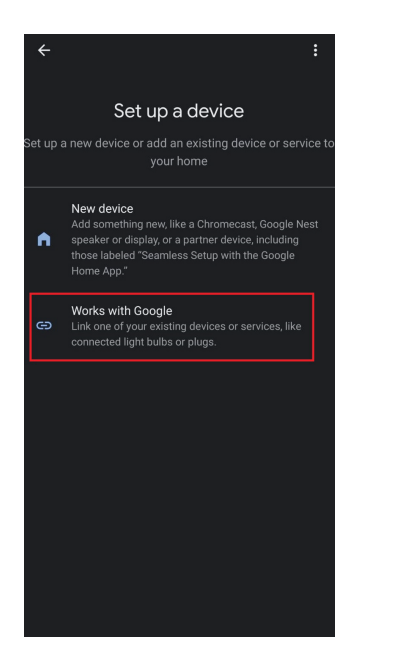

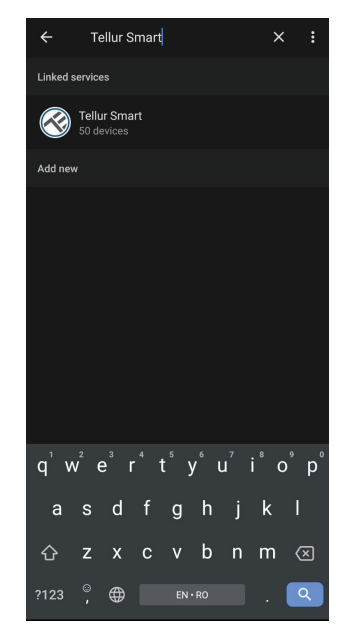

Nyní můžete svá chytrá zařízení ovládat prostřednictvím Google Home. Vezměte si jako příklad světlo v ložnici – podporované hlasové příkazy jsou následující:

- Ok Google, zapni/vypněte světlo v ložnici Ok Google, turn on/off bedroom light.
- Ok Google, nastavte světlo v ložnici na 50 procent Ok Google, set bedroom light to 50 percent.
- Ok Google, rozjasněte světlo v ložnici Ok Google, brighten bedroom light.
- Ok Google, tlumené světlo v ložnici Ok Google, dim bedroom light.
- Ok Google, nastavte světlo v ložnici na červenou Ok Google, set bedroom light to red.

## 8. ŘEŠENÍ PROBLÉMŮ

- Ujistěte se, že je zařízení zapnuté a že připojení ke zdroji napájení je dobré.
- Pokud dojde k úniku vody, před kontrolou ventilu nejprve zavřete přívod vody a napájení.
- Zkontrolujte připojení Wi-Fi vašeho telefonu.
- Zkontrolujte, zda je zařízení v režimu párování. Resetujte své chytré zařízení, aby vstoupilo do režimu párování.
- Zkontrolujte router nebo související: Pokud používáte dvoupásmový směrovač, vyberte síť 2,4 GHz a přidejte zařízení. Musíte také povolit funkci vysílání routeru. Nastavte metodu šifrování jako WPA2-PSK a typ autorizace jako AES nebo nastavte obojí na "auto".
- Zkontrolujte, zda je signál Wi-Fi dostatečně silný. Aby byl signál silný, držte router a chytré zařízení co nejblíže.
- Bezdrátový režim by měl být 802.11.b/g/n (protokol Wi-Fi 6 802.11ax není podporován)
- Ujistěte se, že nepřekračujete maximální počet registrovaných zařízení podporovaných aplikací (150).
- Zkontrolujte, zda je na routeru povolena funkce filtrování MAC adres. Pokud ano, odeberte zařízení ze seznamu filtrů a ujistěte se, že router připojení zařízení nezakazuje.
- Ujistěte se, že heslo Wi-Fi zadané v aplikaci je správné.

#### Mohu ovládat zařízení pomocí sítě 3G/4G/5G?

Při prvním přidávání zařízení musí být zařízení a telefon připojeny ke stejné síti Wi-Fi. Jakmile je zařízení úspěšně spárováno s aplikací Tellur Smart, můžete jej vzdáleně ovládat prostřednictvím sítí 3G/4G/5G.

#### Jak mohu sdílet své zařízení s rodinou?

Otevřete aplikaci Tellur Smart, přejděte na "Profil/Profile" -> "Sdílení zařízení/Device sharing" -> "Sdílení odesláno/Sharing sent", klepněte na "Přidat sdílení/Add sharing" a sdílejte zařízení s přidanými členy rodiny.

**Upozornění** – uživatelé si musí do svého zařízení nainstalovat aplikaci Tellur Smart, aby viděli sdílená zařízení.

#### Jak mohu spravovat zařízení sdílená ostatními?

Otevřete aplikaci, přejděte na "Profil/Profile" > "Sdílení zařízení/Device Sharing" > "Sdílení přijato/Sharing Received", poté můžete najít zařízení sdílená ostatními uživateli. Chcete-li smazat sdílené zařízení, přejeďte prstem doleva.

#### 9. TECHNICKÁ SPECIFIKACE

Vstupní napájení: USB DC 5V/2A (síťový adaptér není součástí dodávky) Délka kabelu: 1,5 metru USB na 2pinový vodotěsný konektor zásuvky Materiál spojky potrubí: SS304 (nerezová ocel 304) Velikost ventilu: DN20 (3/4") závit BSP Maximální tlak: 1,0 MPa (10 Bar) Vodotěsnost: IP67 Ruční provoz: Zcela otevřeno / zcela zavřeno ručním spínačem Funkce: Vzdálené ovládání APP, řízení velikosti toku, plán a Odpočítávání, plně integrováno do ekosystému Tellur Smart Ochrana proti výpadku napájení: Automaticky se zavře, pokud dojde k neočekávanému výpadku proudu Bezdrátová frekvence: 2,4 GHz WiFi standard: IEEE 802.11b/g/n (WiFi-6 není podporováno) Zabezpečení: WEP, WPA/WPA2, WPA/WPA2 PSK (AES), WPA3 Typ šifrování: WEP/TKIP/AES Název APP: Tellur Smart Kompatibilita APP: Zařízení se systémem Android 4.2 / iOS 8 nebo novějším Google Home: Kompatibilní Amazon Alexa: Kompatibilní Zkratky Siri: Kompatibilní Vhodné pro: Vnitřní použití Pracovní podmínky teplota: -30 °C ~ 60 °C Balení obsahuje: Smart Wi-Fi Water Valve a USB napájecí kabel

# Informace o likvidaci a recyl

Symbol přeškrtnuté popelnice na vašem produktu, baterii, literatuře nebo obalu vám připomíná, že všechny elektronické produkty a baterie je třeba po skončení jejich životnosti odevzdat na sběrná místa pro separovaný odpad; nesmí být likvidovány v běžném toku odpadu s domovním odpadem.

Uživatel je odpovědný za likvidaci zařízení pomocí určeného sběrného místa nebo služby pro oddělenou recyklaci odpadu z elektrických a elektronických zařízení (WEEE) a baterií v souladu s místními zákony.

Správný sběr a recyklace vašeho zařízení pomáhá zajistit, že odpad EEZ bude recyklován způsobem, který šetří cenné materiály a chrání lidské zdraví a životní prostředí. Nesprávná manipulace, náhodné rozbití, poškození a/nebo nesprávná recyklace na konci životnosti mohou být škodlivé pro zdraví a životní prostředí.